## **Quick Reference Guide – Storm Water Land Disturbance Erosion Reporting**

This article is intended to guide the user in:

- 1. Creating erosion reports
- 2. Certifying erosion reports
- 3. Closeout procedures for projects in database.

## HOW TO ENTER A REPORT IN THE DATABASE

Navigate to the Storm Water Compliance Reporting Website: https://www6.modot.mo.gov/StormWaterCompliance/Account/Login?ReturnUrl=/StormWaterCompliance

# Navigate to Storm Water Projects – District (your district) – Submit Search Select the Project Number you wish to edit

| Ducie of Number              |                      | District            |               |                     | Fasiaces  |            |
|------------------------------|----------------------|---------------------|---------------|---------------------|-----------|------------|
| Project Number:              |                      | District:<br>Route: |               |                     | Engineer: |            |
| SM Total Disturbed Acres     | age:                 | Noute.              | SM Tot A      | uth Acreage:        | Location. |            |
| Prime Contractor:            |                      |                     | Receivin      | g Waters:           |           |            |
| More Than 1AC<br>Disturbed:  |                      |                     | Final Sta     | bilization:         |           |            |
| Project Prerequisites        |                      |                     |               |                     |           |            |
| Date Compliance & Env Sp     | ecialist Designated: |                     | Date RE As    | signed:             |           | 05/03/2017 |
| Date of Grading Pre-activity | / Meeting:           | 09/04/2017          | Date Inspec   | tion Protocols in F | Place:    |            |
| Date Water Pollution Control | ol Manager Assigned  | : 09/04/2017        | Is staff prop | perly trained?      |           | Y          |
| Is project environ sensitive | and over 5 acres?    |                     | Is WPCM re    | quired?             |           | Y          |
|                              |                      |                     |               |                     |           |            |
| Inspections                  | + Add Inspection     |                     |               |                     |           |            |
|                              |                      |                     |               |                     |           |            |

#### Select "+Add Inspection"

| Inspection Details |                                                              |                  |            |
|--------------------|--------------------------------------------------------------|------------------|------------|
| Inspection Type:   | Select Inspection Type V                                     |                  |            |
| Inspection Date:   |                                                              | Date Entered:    | 10/17/2016 |
| Acres Open:        | 2                                                            | Acres Disturbed: | 2          |
|                    | Was wireless connection available at site during inspection? | ⊖ Yes ⊖ No       |            |
| ± Continue         |                                                              |                  |            |

**Inspection Type:** Select Either Weekly or Post-Runoff. Weekly inspections are performed every 7 days. Post-Runoff inspections shall take place within 48 hours of end of runoff event. **Pro-tip:** Post-Runoff can take the place of a weekly inspection if the post runoff and weekly inspection fall on the same day.

Storm Water Land Disturbance Inspections (Revised 12/04/2018) Page 1 of 5 **Inspection Date:** Enter the date the inspection took place. Does not have to be the same date the inspection is entered – however the 7 day window for corrections begins on the inspection date.

**Acres Disturbed:** Update the disturbed acres. The acres must be updated in Site Manager also to update the title block in the storm water database. See other QRG for updating in Site Manager. Note: Cannot save inspection unless at least 1 acre is shown as 'disturbed.'

**Continue** Click Continue to fill out inspection checklist. Note the below error message will show up, scroll down to complete checklist.

| One or more checklist questions are not answered.                                    |                                                                |                                     |                        |  |  |  |
|--------------------------------------------------------------------------------------|----------------------------------------------------------------|-------------------------------------|------------------------|--|--|--|
| Inspection Details                                                                   | Delete Inspection                                              |                                     |                        |  |  |  |
| Inspection ID: 78<br>Inspection Type: W<br>Inspection Date: 11<br>Acres Disturbed: 1 | 398<br>Veekly V<br>1/01/2018                                   | Date Entered: 11/01/2018            |                        |  |  |  |
| Land Disturbance Inspection                                                          | Checklist                                                      |                                     |                        |  |  |  |
| Permit public notification sign(s) posted and visible to the public?                 |                                                                |                                     |                        |  |  |  |
| Are all erosion and sediment co<br>on the site map? If ?No?, explai                  | O Yes<br>O No<br>O N/A                                         |                                     |                        |  |  |  |
| Are BMPs in place to protect sti<br>deficiency.                                      | reams, wetlands and other environmentally sensitive areas from | n pollutants? If not, describe each | O Yes<br>O No<br>O N/A |  |  |  |
| Is trackout controlled at project                                                    | t entrance/exit points? If not, describe each deficiency.      |                                     | O Yes<br>O No<br>O N/A |  |  |  |

## **ADDING DEFICIENCIES**

If you answer "No" to any of the checklist questions and deficiencies exist, click "Add Deficiency"

| Add Deficiency | l erosion and sediment control BMPs properly installed, maintained, functioning as intended according to the SWPPP and depicted on the site map? If ?No?, e<br>leficiency below. | yes<br>No<br>N/A |
|----------------|----------------------------------------------------------------------------------------------------|------------------|
|----------------|----------------------------------------------------------------------------------------------------|------------------|

| Deficiency                                                 |                                                                                                    |        |
|------------------------------------------------------------|----------------------------------------------------------------------------------------------------|--------|
| Are all erosion and sediment cor<br>each deficiency below. | trol BMPs properly installed, maintained, functioning as intended according to the SWPPP and depicted on the site map? If ?No?, explain |        |
| Deficiency Location:                                       |                                                                                                    |        |
| Deficiency Description:                                    |                                                                                                    |        |
| Action Needed:                                             |                                                                                                    |        |
| Correct By:                                                | 10/24/2016                                                                                                    |        |
| Need to n                                                  | nodify SWPPP? O Yes O No                                                                                                    |        |
| Add Attachment:                                            | Description                                                                                                    | Browse |
|                                                            | Add Deficiency                                                                                                    |        |

**Deficiency Location** Describe the location of the BMP deficiency. They can be entered separate or as groups. For example, an individual ditch check can be entered, or runs of the same device type can be entered as one deficiency.

**Deficiency Description** Describe the deficiency. Alternate ditch check, gutter buddy, sediment trap, silt fence, are examples

Action Needed Describe the resolution needed. Examples include "repair alternate ditch check," "staple silt fence back up to posts," "clean out sediment gutter buddy," or "remove device – no longer needed."

Need to Modify SWPPP Typical answer is No.

Add Attachment Attach a photo, and photo description to clearly identify the deficiency. Photos are recommended but not required.

Click - You will be returned to the inspection report screen **Repeat process as necessary for** additional deficiencies.

Once all questions are ansered and all deficiencies have been added Click **±** save Inspection

**Inspector Certification** Review inspection checklists to ensure all items accurately depict the condition of erosion and sediment control on the project and then proceed to certifying the report. Once certified, it cannot be deleted.

Click Olispector Certify - The confirm certification box will appear and the inspector will click

(This can now be done without closing out of the inspection and reentering before certifying)

Storm Water Land Disturbance Inspections (Revised 12/04/2018) Page **3** of **5** 

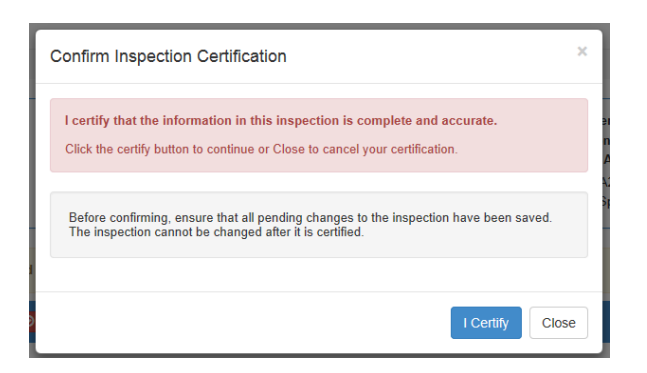

Upon certification, the report will automatically generate an email to both the Resident Engineer and the WPCM to obtain certifications for the inspection report.

### **RE CERTIFICATON**

Open the project, and scroll down to the Inspections section and click "Select"

| Ir | spections |        |            |                        |                     |              |                |
|----|-----------|--------|------------|------------------------|---------------------|--------------|----------------|
|    |           | Туре   | Date       | Inspector              | Inspector Certified | RE Certified | WPCM Certified |
|    | Select    | Weekly | 10/17/2016 | 1.1.1 P 1966 1977 - \$ | 10/17/2016          |              |                |
|    |           |        |            |                        |                     |              |                |

Review the report and click on **Orested Engine Centry** and certify the report following same instructions as inspector certification.

## **RE INSEPCTION REJECTION**

The RE has the option to return the inspection to the inspector if the inspection contains an error. This can be done one time per inspection. This will **<u>not</u>** reset the 7 day count from the date of the inspection so corrections and certifications should be expedited to insure the WPCM receives the inspection timely.

To reject an inspection select the Resident Engineer Reject button.

| A This inspection This inspection | tion has not been certified by the Resident Enginee<br>tion has not been received by the Water Pollution C | ontrol Manager                 |               |  |
|-----------------------------------|----------------------------------------------------------------------------------------------------|--------------------------------|---------------|--|
| nspection Details                 | Resident Engineer Certify                                                                                  | Resident Engineer Reject       | Report        |  |
| Inspection ID:                    | 7894                                                                                                    | Inspection Type:               | Weekly        |  |
| Inspector Certified:              | 10/09/2018 - swinstest                                                                                     | RE Certified:                  | Not Certified |  |
| WPCM Received:                    | Not Received                                                                                               |                                |               |  |
| Inspector:                        | INSPECTOR, TEST                                                                                            |                                |               |  |
| Inspection Date:                  | 10/09/2018                                                                                                 | Date Entered:                  | 10/09/2018    |  |
| Inspected Acres                   | 2                                                                                                    | Wireless Available at<br>site: | N/A           |  |

Storm Water Land Disturbance Inspections (Revised 12/04/2018) Page 4 of 5 Enter the reason for the rejection and select Reject Inspection.

| Reject Inspection                                                                                                    | ×  |
|----------------------------------------------------------------------------------------------------|----|
| You have chosen to reject this inspection. Please enter the reason(s) for rejecting the inspection in the box below. (256 characters or less) |    |
|                                                                                                    |    |
| Reject Inspection Clos                                                                                                    | ie |